- 1. Visit https://www.irclass.org/
- 2. Click on MEMBER LOGIN

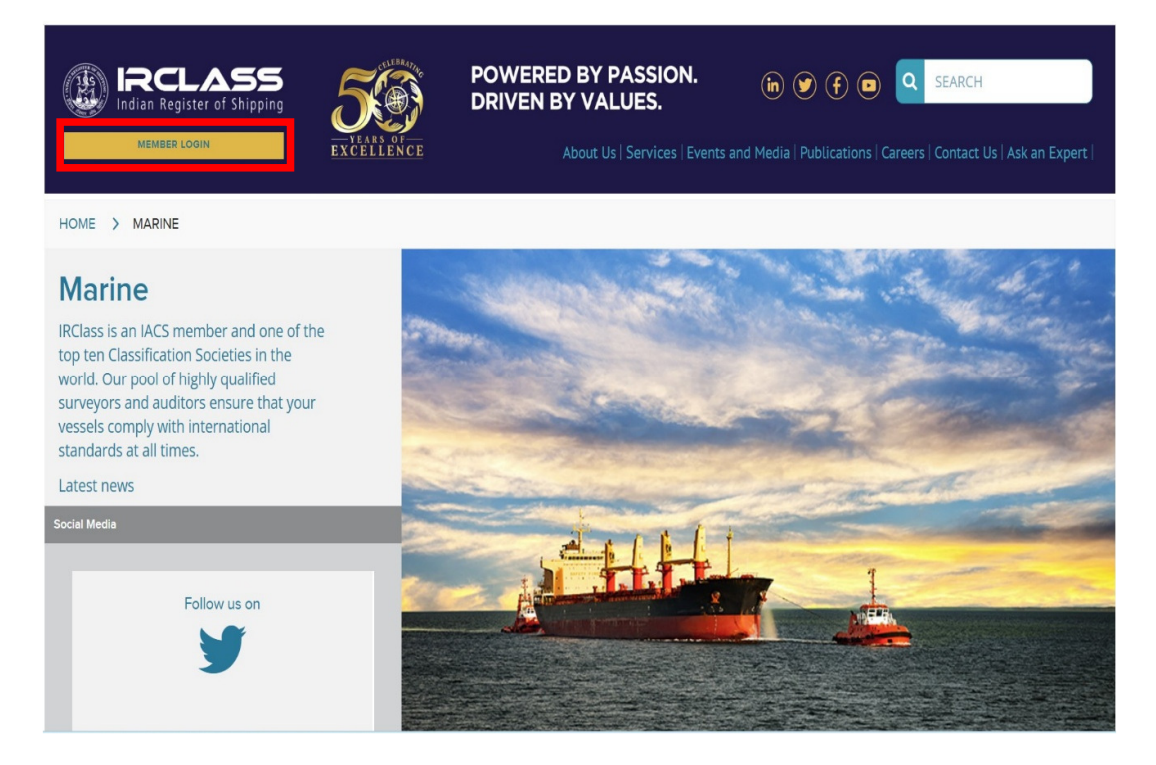

3. Enter credentials & then click on LOGIN.

|          |                 | _X<br>in |
|----------|-----------------|----------|
|          | Member Login    | 1edia    |
|          | User Name       |          |
|          | User name       |          |
|          | Password        |          |
|          | Password        |          |
|          | Change password |          |
|          | LOGIN           |          |
|          | Cancel          | -        |
| attern a |                 |          |

4. You will be redirected to DASHBOARD.

| Reclass Indian Register of Shipping MY ACCOUNT     C                                  | POWERED BY PASSION.<br>DRIVEN BY VALUES. (in) (in) (in) (in) (in) (in) (in) (in) |  |
|---------------------------------------------------------------------------------------|----------------------------------------------------------------------------------|--|
| HOME > DASHBOARD                                                                      |                                                                                  |  |
| Fleet Status                                                                          | Welcome,                                                                         |  |
| Overdue       Fall In due       Live         169 Survey/s are overdue or soon overdue | All Overdue Falling Due Live                                                     |  |
| • Shin Search                                                                         | /iew Ship Details                                                                |  |

5. Scroll down. You will find "View Ship Details".

| <b>Q</b> Ship Search                                 | View Ship Details                    |                            |             |
|------------------------------------------------------|--------------------------------------|----------------------------|-------------|
|                                                      | Select Ship Name                     | ∽ Select IR Number         | ~           |
| Type and Works Approval                              | CONCISE SURVEY STATUS                | FULL SURVEY STATUS         | PLAN STATUS |
|                                                      | List of Co                           | ertificates DOWNLOAD ALL 🕹 |             |
| Enhance Survey Planning<br>document (ESP) submission | Please select Ship name or IR number |                            |             |
| Survey / Audit Request Forms                         |                                      | Survey Report(s)           |             |
|                                                      | Please select Ship name or IR number |                            |             |
| Technical Circulars                                  |                                      |                            |             |

6. Fill "Ship Name" & then you can click on required "Survey Status". The file will be downloaded.

| O Ship Search                                        | View Ship Details                    |                    |             |  |  |  |  |
|------------------------------------------------------|--------------------------------------|--------------------|-------------|--|--|--|--|
|                                                      | Select Ship Name                     | ∽ Select IR Number | ~           |  |  |  |  |
| Type and Works Approval                              | CONCISE SURVEY STATUS                | FULL SURVEY STATUS | PLAN STATUS |  |  |  |  |
|                                                      | List of Certi                        |                    |             |  |  |  |  |
| Enhance Survey Planning<br>document (ESP) submission | Please select Ship name or IR number |                    |             |  |  |  |  |
| Survey / Audit Request Forms                         | 5                                    | Survey Report(s)   |             |  |  |  |  |
|                                                      | Please select Ship name or IR number |                    |             |  |  |  |  |
| Technical Circulars                                  |                                      |                    |             |  |  |  |  |

7. You can see certificates by clicking "List of Certificates". "Download All" button will download Zip folder containing all certificates.

| O Shin Search                                        | View Ship Details                    |            |                  |             |  |  |  |
|------------------------------------------------------|--------------------------------------|------------|------------------|-------------|--|--|--|
|                                                      | Select Ship Name                     | ~          | Select IR Number | ,           |  |  |  |
| Type and Works Approval                              | CONCISE SURVEY STATUS                | FULL SURVE | Y STATUS         | PLAN STATUS |  |  |  |
|                                                      | List of Ce                           | rtificates | DOWNLOAD ALL 📩   |             |  |  |  |
| Enhance Survey Planning<br>document (ESP) submission | Please select Ship name or IR number |            |                  |             |  |  |  |
| Survey / Audit Request Forms                         | L                                    | Survey R   | eport(s)         |             |  |  |  |
| Survey Addit Request Forms                           | Please select Ship name or IR number |            |                  |             |  |  |  |
| Technical Circulars                                  |                                      |            |                  |             |  |  |  |

8. You can see list of survey reports under "Survey Report(s)". By clicking; you can download the particular report.

| O Shin Search                                        | View Ship Details                    |                    |             |  |  |  |  |
|------------------------------------------------------|--------------------------------------|--------------------|-------------|--|--|--|--|
|                                                      | Select Ship Name                     | ~ Select IR        | Number ~    |  |  |  |  |
| Type and Works Approval                              | CONCISE SURVEY STATUS                | FULL SURVEY STATUS | PLAN STATUS |  |  |  |  |
|                                                      | List of Ce                           | ertificates DownLo | AD ALL 📩    |  |  |  |  |
| Enhance Survey Planning<br>document (ESP) submission | Please select Ship name or IR number |                    |             |  |  |  |  |
| Survey / Audit Request Forms                         |                                      | Survey Report(s    | )           |  |  |  |  |
|                                                      | Please select Ship name or IR number |                    |             |  |  |  |  |
| Technical Circulars                                  |                                      |                    |             |  |  |  |  |

9. You can see "Register Of Ships" by Clicking "Ship Search".

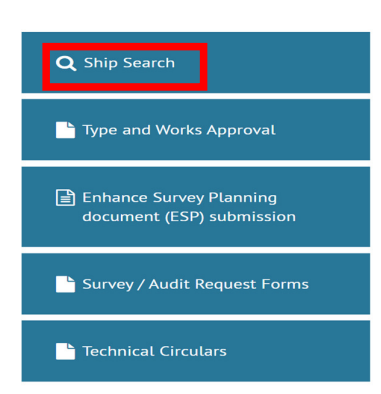

10. You will be redirected to page as below shown. Fill up require details & click "Search".

| Register Of Ships                                                                                                    |                   |                            |  |            |  |   |        |  |  |
|----------------------------------------------------------------------------------------------------|-------------------|----------------------------|--|------------|--|---|--------|--|--|
| IRS Register of ships provides a listing of all vessels, MODU's and offshore installations currently in class with IRS including appropriate class notations.<br>Each listing contains the principal particulars of the vessel or installation and information on the machinery, hull, capacities, builder, owner and any other<br>information. |                   |                            |  |            |  |   |        |  |  |
|                                                                                                    | Definitive Search |                            |  |            |  |   |        |  |  |
|                                                                                                    |                   | Enter IMO Number           |  | IMO Number |  | - | SEARCH |  |  |
|                                                                                                    |                   | DISPLAY REGISTER BOOK DATA |  |            |  |   | RESET  |  |  |

11. Once you will find "Ship Search Result"; you can see details by clicnking on ship name.

|           | Definitive Sea | arch             |             |            |          |        |              |  |
|-----------|----------------|------------------|-------------|------------|----------|--------|--------------|--|
|           | 28052          |                  |             | IR Number  | ~        | SEARCH |              |  |
|           | DISPLAY RE     | EGISTER BOOK DAT |             |            |          | RESET  |              |  |
| SHIP SEAR | CH RESULT      |                  |             |            |          |        |              |  |
| Sr. No.   | IR NUMBER      | SHIP NAME        | BUILD DATE  | IMO NUMBER | GROSS TO | NNAGE  | CLASS STATUS |  |
| 1         | 28052          | JAG PUSHPA       | 27-Apr-2007 | 9315733    | 29909    | 9      | CLASSED      |  |

12. You can save information in PDF format.

| JAG PUSHPA | JAG PUSHPA             |                                            |                                                 |                     | Г                | PDF        | F 🚣                  | Close X        |
|------------|------------------------|--------------------------------------------|-------------------------------------------------|---------------------|------------------|------------|----------------------|----------------|
|            | Identification Details | Ship Information                           | Tonnage & Dimensions                            | Classification      | Cargo Inform     | nation     | Machinery            |                |
|            | IR Number              | 28052                                      |                                                 |                     |                  |            |                      |                |
|            | IMO Number             | 9315733                                    |                                                 |                     |                  |            |                      |                |
|            | Call Sign              | AUNL                                       |                                                 |                     |                  |            |                      |                |
|            | Official No.           | 3245                                       |                                                 |                     |                  |            |                      |                |
|            | Navigational Aids      | MC, BNWA, IMV3, ICS<br>CBD, TCS, GCBR, GCH | , DSL, TESP, PI, RA, ES, SLW, VD<br>IR, GC, SMC | R, LRITS, AIS, ARPA | , SR3GHz, RD, GP | PS, BNP, N | NP, BECDIS, ECDIS, N | NC, THD, MCHB, |